# Cámara de Comercio de Manizales por Caldas

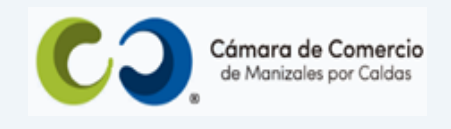

### Paso a paso para consultar expedientes de los Registros Públicos.

#### 1. Ingresa a nuestra página web www.ccmpc.org.co

2. Da clic en el link Servicios en línea (arriba al lado derecho).

| <b>⊞</b> E  | ventos | 🐴 Transpa | irencia  | 🕨 Atención a I    | a ciudadanía | Servicios en líne  | a | Buscar |
|-------------|--------|-----------|----------|-------------------|--------------|--------------------|---|--------|
| Empresarial | Región | Afiliados | Registro | os y Renovaciones | Contáctanos  | Agenda tu asesoría |   |        |

**3.** Baja hasta el cuadro de **Consulta** e ingresa por la opción **Consulta de expedientes** de los **Registros Públicos**.

| Solicita certificados > | Descarga formatos y<br>formularios | > | Solicita asesorías | > |
|-------------------------|------------------------------------|---|--------------------|---|
|                         |                                    |   |                    |   |

| Radica tus documentos 😑                              | Consulta 🗢                                              |
|------------------------------------------------------|---------------------------------------------------------|
| Mutaciones                                           | CIIU-Clasificación Industrial Internacional Uniforme de |
| Creación de empresa en Manizales – VUE               | todas las actividades económicas                        |
| Inscripción de documentos                            | Estado de Trámites                                      |
| Inscripción de libros electrónicos y sus anotaciones | Homonimia-Nombre                                        |
| Matrícula mercantil                                  | Noticia Comercial                                       |
| Registro Nacional de Turismo – RNT                   | Solicitud de Inscripción                                |
| Inscripción de Entidades Sin Ánimo de Lucro          | Revisión previa de documentos                           |
| Solicitud pre-RUT DIAN                               | Consulta de expedientes de los Registros Públicos       |

**4.** Una vez ingreses a la Ventanilla Virtual diligencia los campos requeridos para registrarte.

| CAMARA DE COMERCIO DE MANIZ | ALES POR CALDAS                                                                                                    |                                                                                                    |
|-----------------------------|----------------------------------------------------------------------------------------------------|----------------------------------------------------------------------------------------------------|
| CAMARA DE COMERCIO DE MANIZ | ALES POR CALDAS           Ventanilla virtual           Accediendo a la ventanilla virtual usted           podrá realizar las siguientes acciones:           Consulta de expedientes | Acceso         Diligencie el siguiente formulario para ingresar a la sucursal virtual         * Tipo de persona         * Tipo de identificación         * Numero de identificacion         Correo electrónico         Al continuar acepta la política de tratamiento de datos del sitio. |
|                             |                                                                                                    | Registrarse y continuar                                                                                                    |

**5.** Escoge el tipo de persona para que se desplieguen los campos de acuerdo con tu selección.

| CAMARA DE COMERCIO DE MANI | ZALES POR CALDAS                                                                 |                                                                                                    |
|----------------------------|----------------------------------------------------------------------------------|----------------------------------------------------------------------------------------------------|
|                            |                                                                                  |                                                                                                    |
|                            | Ventanilla virtual                                                               | Acceso                                                                                                    |
|                            | Accediendo a la ventanilla virtual usted podrá realizar las siguientes acciones: | Diligencie el siguiente formulario para<br>ingresar a la sucursal virtual                                                 |
|                            | Consulta de expedientes                                                          | * Tipo de persona<br>* Tipo de persona<br>Persona natural<br>Persona jurídica<br>Niños, niñas o adolescentes<br>Apoderado |
|                            |                                                                                  | Al continuar acepta la política de tratamien<br>de datos del sitio.<br>Registrarse y continuar                            |

6. Diligencia cada una de las casillas que se despliegan para registrarte.

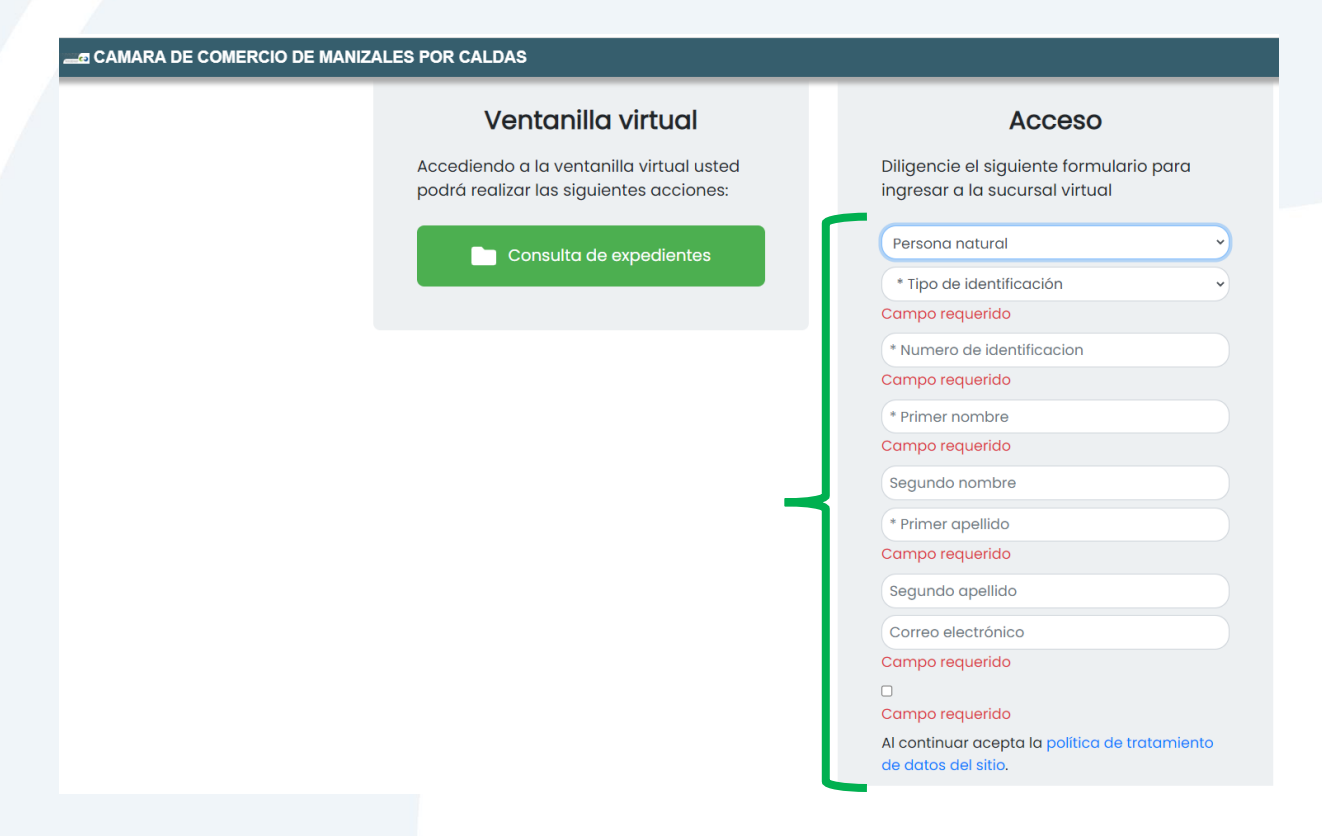

7. Luego de leer la política de tratamiento de datos del sitio, marca la casilla si aceptas.

| Accediendo a la ventanilla virtual usted<br>podrá realizar las siguientes acciones:<br>Consulta de expedientes<br>Persona natural<br>* Tipo de identificación<br>Campo requerido<br>* Numero de identificacion<br>Campo requerido<br>Segundo nombre<br>* Primer apellido<br>Campo requerido<br>Segundo apellido<br>Correo electrónico<br>Campo requerido<br>Segundo apellido<br>Correo electrónico<br>Campo requerido<br>Segundo apellido<br>Campo requerido<br>Segundo apellido<br>Campo requerido<br>Segundo apellido<br>Campo requerido<br>Segundo apellido<br>Campo requerido<br>Campo requerido<br>Campo reque | Ventanilla virtual                                                               | Acceso                                                                    |
|----------------------------------------------------------------------------------------------------|----------------------------------------------------------------------------------|---------------------------------------------------------------------------|
| Consulta de expedientes  Persona natural  Tipo de identificación Campo requerido  Numero de identificacion Campo requerido  Primer nombre Campo requerido Segundo nombre  Primer apellido Campo requerido Segundo apellido Correo electrónico Campo requerido                                                                                                    | Accediendo a la ventanilla virtual usted podrá realizar las siguientes acciones: | Diligencie el siguiente formulario para<br>ingresar a la sucursal virtual |
| <ul> <li>Tipo de identificación</li> <li>Campo requerido</li> <li>Numero de identificacion</li> <li>Campo requerido</li> <li>Primer nombre</li> <li>Campo requerido</li> <li>Segundo nombre</li> <li>Primer apellido</li> <li>Campo requerido</li> <li>Segundo apellido</li> <li>Correo electrónico</li> <li>Campo requerido</li> </ul>                                                                                                    | Consulta de expedientes                                                          | Persona natural                                                           |
| Campo requerido<br>* Numero de identificacion<br>Campo requerido<br>* Primer nombre<br>Campo requerido<br>Segundo nombre<br>* Primer apellido<br>Campo requerido<br>Segundo apellido<br>Correo electrónico<br>Campo requerido                                                                                                    |                                                                                  | * Tipo de identificación                                                  |
| * Numero de identificacion<br>Campo requerido<br>* Primer nombre<br>Campo requerido<br>Segundo nombre<br>* Primer apellido<br>Campo requerido<br>Segundo apellido<br>Correo electrónico<br>Campo requerido                                                                                                    |                                                                                  | Campo requerido                                                           |
| Campo requerido  * Primer nombre Campo requerido Segundo nombre  * Primer apellido Campo requerido Segundo apellido Correo electrónico Campo requerido                                                                                                    |                                                                                  | * Numero de identificacion                                                |
| * Primer nombre<br>Campo requerido<br>Segundo nombre<br>* Primer apellido<br>Campo requerido<br>Segundo apellido<br>Correo electrónico<br>Campo requerido                                                                                                    |                                                                                  | Campo requerido                                                           |
| Campo requerido<br>Segundo nombre<br>* Primer apellido<br>Campo requerido<br>Segundo apellido<br>Correo electrónico<br>Campo requerido                                                                                                    |                                                                                  | * Primer nombre                                                           |
| Segundo nombre<br>* Primer apellido<br>Campo requerido<br>Segundo apellido<br>Correo electrónico<br>Campo requerido                                                                                                    |                                                                                  | Campo requerido                                                           |
| Primer apellido     Campo requerido     Segundo apellido     Correo electrónico     Campo requerido     Gampo requerido                                                                                                    |                                                                                  | Segundo nombre                                                            |
| Campo requerido<br>Segundo apellido<br>Correo electrónico<br>Campo requerido                                                                                                    |                                                                                  | * Primer apellido                                                         |
| Segundo apellido<br>Correo electrónico<br>Campo requerido                                                                                                    |                                                                                  | Campo requerido                                                           |
| Correo electrónico<br>Campo requerido                                                                                                    |                                                                                  | Segundo apellido                                                          |
|                                                                                                    |                                                                                  | Correo electrónico                                                        |
|                                                                                                    |                                                                                  | Campo requerido                                                           |
| Campo requerido                                                                                                    |                                                                                  |                                                                           |
| Cumporequendo                                                                                                    |                                                                                  | Campo requerido                                                           |

8. Das clic en registrarse y continuar.

| AMARA DE COMERCIO DE MANIZALES POR CALDAS |                                                                      |
|-------------------------------------------|----------------------------------------------------------------------|
| podrá realizar las siguientes acciones:   | ingresar a la sucursal virtual                                       |
| Consulta de expedientes                   | Persona natural                                                      |
|                                           | Cédula de ciudadanía                                                 |
|                                           | 123456                                                               |
|                                           | ххххх                                                                |
|                                           | xxxxx                                                                |
|                                           | ххххх                                                                |
|                                           | xxxxx                                                                |
|                                           | xxxx@gmail.com                                                       |
|                                           | Al continuar acepta la política de tratamient<br>de datos del sitio. |
|                                           |                                                                      |
|                                           | Registrarse y continuar                                              |

9. Clic en buscar expediente.

a CAMARA DE COMERCIO DE MANIZALES POR CALDAS

Buscar expediente

Buscar expedientes en los archivos públicos de la organización y visualizar sus documentos asociados. **10.** Escoge el tipo de registro que deseas consultar.

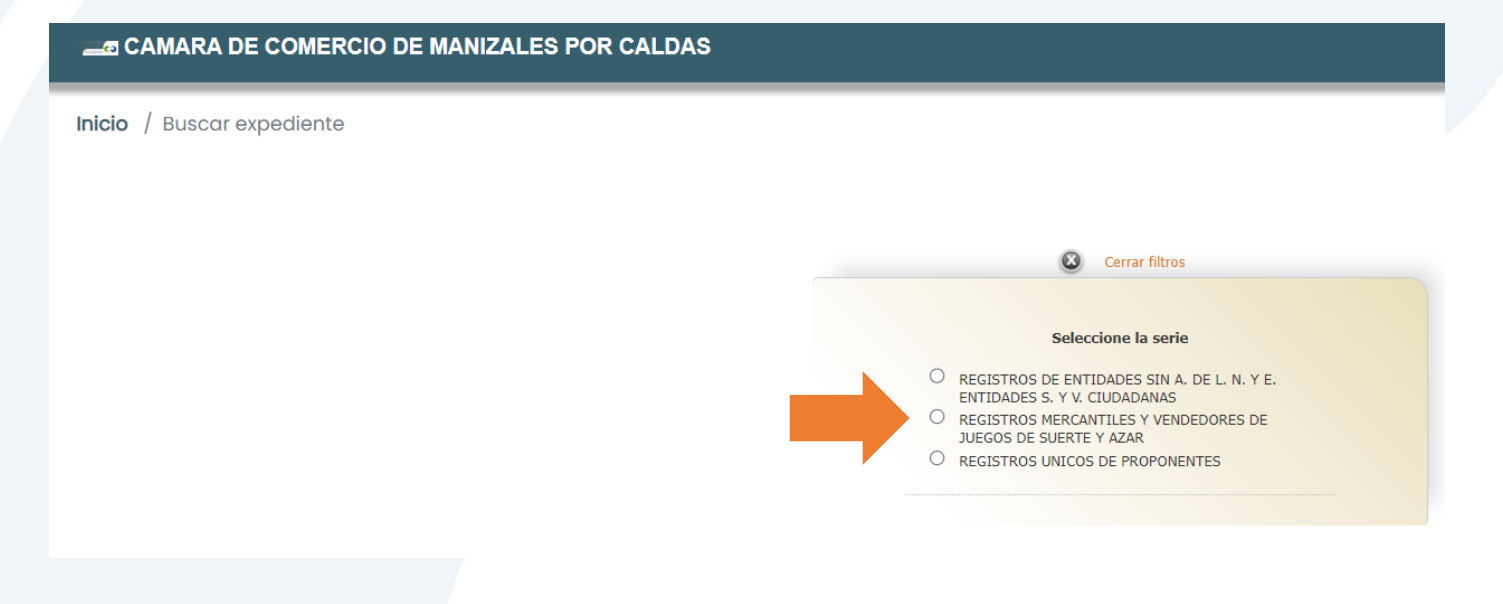

11. Diligencia alguno de los campos de búsqueda.

**\_\_\_\_\_** CAMARA DE COMERCIO DE MANIZALES POR CALDAS

Inicio / Buscar expediente

| Seleccione la s                                      | serie          |
|------------------------------------------------------|----------------|
| REGISTROS DE ENTIDADES SI ENTIDADES S. X.V. CIUDADAN | IN A. DE L. N. |
| REGISTROS MERCANTILES Y      JUEGOS DE SUERTE Y AZAR | VENDEDORES     |
| O REGISTROS UNICOS DE PROP                           |                |
| Matricula                                            |                |
|                                                      |                |
| Nit o Identificacion                                 |                |
| Denne se siel e Mansher                              |                |
| Razon social o Nombre                                |                |

Ejemplo: el número de la Matrícula y clic en "Iniciar búsqueda".

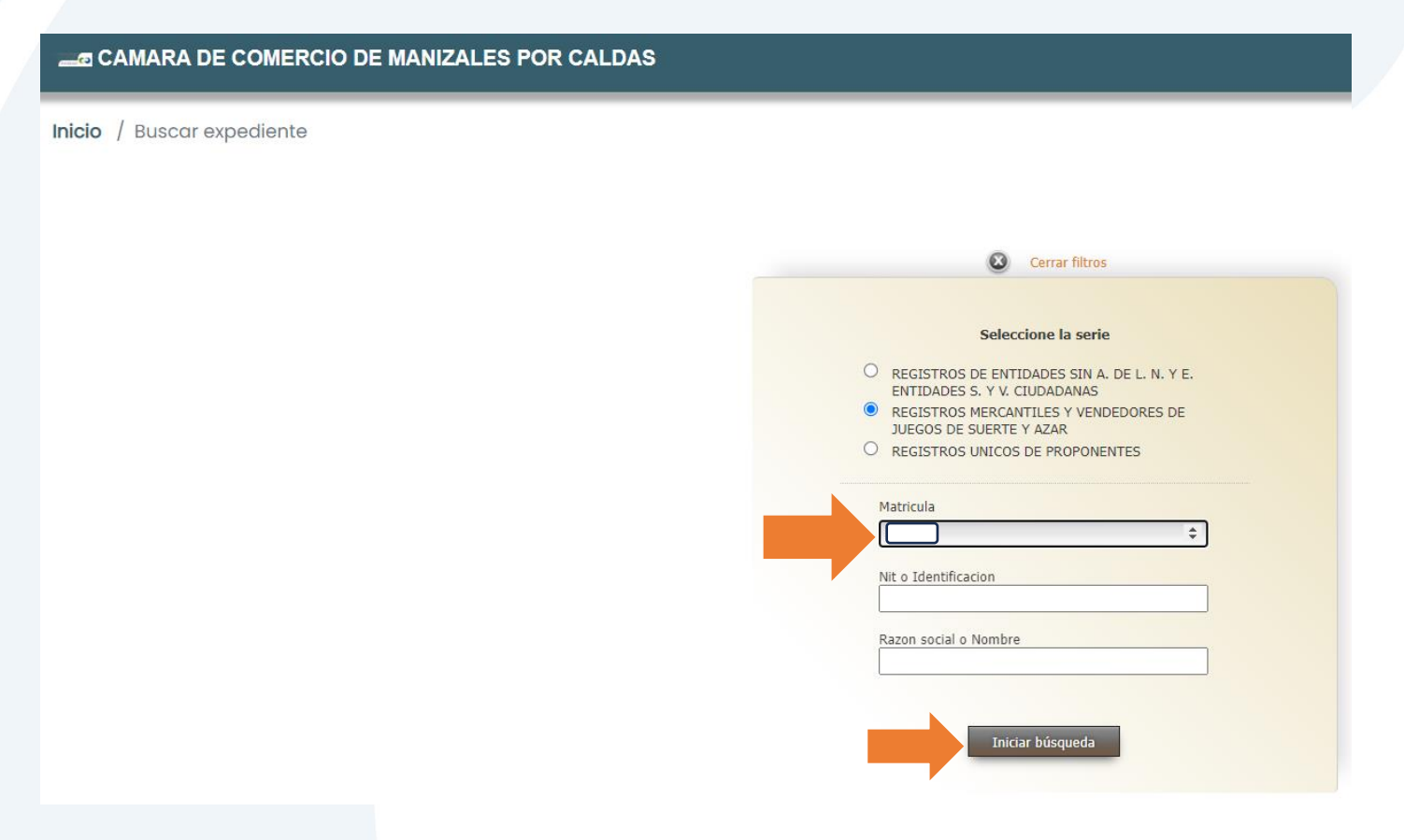

**12.** Das clic en el icono de la carpeta para que puedas visualizar los documentos que contiene el expediente.

| CAMARA DE COMERCIO DE MANIZA | LES POR CALDAS                                                       |
|------------------------------|----------------------------------------------------------------------|
| Inicio / Buscar expediente   |                                                                      |
|                              |                                                                      |
|                              | O Abrir ventana de filtros                                           |
|                              |                                                                      |
|                              | Nombre Matricula Razon social o Nombre Nit o Identificacion Acciones |
|                              | Tamaño de pagina ( C Pagina 1 de 1 O O C Total registros: 1          |
|                              |                                                                      |
|                              |                                                                      |

**13.** A continuación, se te muestran todos los documentos que conforman el expediente que vas a consultar.

| CAMARA DE COMERCIO DE MANIZALES PO                                                                                                  | R CALDAS                                                                                                    |                                                                                                    |                                                                                                    |                                                                                                    |                                                    |                                                    | ? 🕺                                                              | €→Cerrar                                                                      |
|----------------------------------------------------------------------------------------------------|----------------------------------------------------------------------------------------------------|----------------------------------------------------------------------------------------------------|----------------------------------------------------------------------------------------------------|----------------------------------------------------------------------------------------------------|----------------------------------------------------|----------------------------------------------------|------------------------------------------------------------------|-------------------------------------------------------------------------------|
| o / Buscar expediente / Visualizar expediente                                                                                       |                                                                                                    |                                                                                                    |                                                                                                    |                                                                                                    |                                                    |                                                    |                                                                  |                                                                               |
| Expediente 85402 Matricula Razon social o Nembre Net o Identificacion                                                               |                                                                                                    |                                                                                                    |                                                                                                    |                                                                                                    |                                                    |                                                    |                                                                  |                                                                               |
| Q Buscador de documentos                                                                                                    |                                                                                                    | -                                                                                                    |                                                                                                    |                                                                                                    |                                                    |                                                    |                                                                  |                                                                               |
| Trámite                                                                                                    | Fecha de<br>documento                                                                                                    | Tipo documental                                                                                                    | Nombre/Asunto                                                                                                    | Tipo de<br>soporte                                                                                                    | Fecha de<br>cobro                                  | Código de<br>barras                                | Recibo                                                           | Acciones                                                                      |
| RENOVACION ESTABLEC. COMERCIO CON PPAL EN JUR. DE LA                                                                                | 2018-03-06                                                                                                    | Formulario de inscripcion matricula y o renovacion<br>MIGRACION                                                                                                    | Formulario de inscripcion matricula y o renovacion<br>MIGRACION                                                                                                    | Digitalizado                                                                                                    | 2018-03-06                                         | 409339                                             | S00018638                                                        |                                                                               |
| RENOVACION ESTABLEC. COMERCIO CON PPAL EN JUR. DE LA C.C.                                                                           | 2019-03-11                                                                                                    | Formulario de inscripcion matricula y o renovacion<br>MIGRACION                                                                                                    | Formulario de inscripcion matricula y o renovacion<br>MIGRACION                                                                                                    | Digitalizado                                                                                                    | 2019-03-11                                         | 453543                                             | S00034031                                                        |                                                                               |
|                                                                                                    | 2014 02 27                                                                                                    |                                                                                                    |                                                                                                    |                                                                                                    |                                                    |                                                    |                                                                  |                                                                               |
|                                                                                                    | 2014-02-27                                                                                                    | MG Ccaratula unica y anexo de registro mercantil<br>matricula y renovacion                                                                                                    | MG Ccaratula unica y anexo de registro mercantil<br>matricula y renovacion                                                                                                    | Digitalizado                                                                                                    | 0000-00-00                                         | 14251523                                           | R001538273                                                       | 7 <b>[Q</b> ]<br>3 <b>[Q</b> ]                                                |
|                                                                                                    | 0000-00-00                                                                                                    | MG Ccaratula unica y anexo de registro mercantil<br>matricula y renovacion<br>MG Formularios MIGRACION                                                                                                    | MG Ccaratula unica y anexo de registro mercantil<br>matricula y renovacion<br>MG Formularios MIGRACION                                                                                                    | Digitalizado<br>Digitalizado                                                                                                    | 0000-00-00                                         | 14251523                                           | R00153827.                                                       | 7 Q<br>3 Q<br>Q                                                               |
|                                                                                                    | 0000-00-00                                                                                                    | MG Ccaratula unica y anexo de registro mercantil<br>matricula y renovacion<br>MG Formularios MIGRACION<br>MG Contratos de compraventa MIGRACION                                                                                                    | MG Ccaratula unica y anexo de registro mercantil<br>matricula y renovacion<br>MG Formularios MIGRACION<br>MG Contratos de compraventa MIGRACION                                                                                                    | Digitalizado<br>Digitalizado<br>Digitalizado                                                                                                 | 0000-00-00 0000-00-00 0000-00-00                   | 14251523                                           | R00153827:                                                       |                                                                               |
|                                                                                                    | 2014-02-27<br>0000-00-00<br>0000-00-00<br>2017-02-02                                                                       | MG Ccaratula unica y anexo de registro mercantil<br>matricula y renovacion<br>MG Formularios MIGRACION<br>MG Contratos de compraventa MIGRACION<br>MG Formularios MIGRACION                                                                                                    | MG Ccaratula unica y anexo de registro mercantil<br>matricula y renovacion<br>MG Formularios MIGRACION<br>MG Contratos de compraventa MIGRACION<br>MG Formularios MIGRACION                                                                                                    | Digitalizado<br>Digitalizado<br>Digitalizado<br>Digitalizado                                                                                 | 0000-00-00<br>0000-00-00<br>0000-00-00<br>0000-00- | 14251523<br>362659                                 | R00153827                                                        |                                                                               |
|                                                                                                    | 2014-02-27<br>0000-00-00<br>0000-00-00<br>2017-02-02<br>2015-03-12                                                         | MG Ccaratula unica y anexo de registro mercantil<br>anticula y renovacion<br>MG Formularios MIGRACION<br>MG Contratos de compraventa MIGRACION<br>MG Formularios MIGRACION<br>MG Coratula unica y anexo de registro mercantil<br>anticula y renovacion                                                                                                    | MG Ccaratula unica y anexo de registro mercantil<br>matricula y renovación<br>MG Formularios MIGRACION<br>MG Contratos de compraventa MIGRACION<br>MG Formularios MIGRACION<br>MG Ccaratula unica y anexo de registro mercantil<br>matricula y renovación                                                                                                    | Digitalizado<br>Digitalizado<br>Digitalizado<br>Digitalizado<br>Digitalizado                                                                 | 0000-00-00<br>0000-00-00<br>0000-00-00<br>0000-00- | 14251523<br>362659<br>15291145                     | R00153827.                                                       |                                                                               |
| RENOVACION ESTABLEC. COMERCIO CON PPAL EN JUR. DE LA<br>C.C.                                                                        | 2014-02-27<br>0000-00-00<br>2007-02-02<br>2015-03-12<br>2020-06-26                                                         | MG Ccaratula unica y anexo de registro mercantil<br>amticula y renovacion<br>MG Formularios MIGRACION<br>MG Contratos de compraventa MIGRACION<br>MG Formularios MIGRACION<br>MG Ccaratula unica y anexo de registro mercantil<br>mátricula y renovacion<br>Formulario de inscripcion matricula y o renovacion<br>MIGRACION                                                                                | MG Ccaratula unica y anexo de registro mercantil<br>matricula y renovación<br>MG Formularios MIGRACION<br>MG Contratos de compraventa MIGRACION<br>MG Contratos de compraventa MIGRACION<br>MG Ccaratula unica y anexo de registro mercantil<br>matricula y renovación<br>Formulario de inscripción matricula y o renovación<br>MIGRACION                                                                                | Digitalizado<br>Digitalizado<br>Digitalizado<br>Digitalizado<br>Digitalizado<br>Digitalizado                                                 | 0000-00-00<br>0000-00-00<br>0000-00-00<br>0000-00- | 14251523<br>362659<br>15291145<br>506940           | R00153827                                                        | 2     Q       3     Q       4     Q       5     Q       2     Q       4     Q |
| RENOVACION ESTABLEC: COMERCIO CON PPAL EN JUR. DE LA<br>C.C.<br>MODIFICACION DE LA PROPIEDAD DE LOS<br>ESTABLECHIENTOS DE COMERCIO  | 2014-02-27<br>0000-00-00<br>2000-00-00<br>2017-02-02<br>2015-03-12<br>2020-06-26<br>2020-07-09                             | MG Ccaratula unica y anexo de registro mercantil<br>amticula y renovacion<br>MG Formularios MIGRACION<br>MG Contratos de compraventa MIGRACION<br>MG Formularios MIGRACION<br>MG Caratula unica y anexo de registro mercantil<br>matricula y renovacion<br>Formulario de inscripcion matricula y or nerovacion<br>MIGRACION<br>Contratos MIGRACION                                                         | MG Ccaratula unica y anexo de registro mercantil<br>matricula y renovacion<br>MG Formularios MIGRACION<br>MG Contratos de compraventa MIGRACION<br>MG Contratos MIGRACION<br>MG Ccaratula unica y anexo de registro mercantil<br>matricula y renovacion<br>Formulario de inscripcion matricula y o renovacion<br>MIGRACION<br>Contratos MIGRACION                                                                        | Digitalizado<br>Digitalizado<br>Digitalizado<br>Digitalizado<br>Digitalizado<br>Digitalizado<br>Digitalizado                                 | 0000-00-00<br>0000-00-00<br>0000-00-00<br>0000-00- | 14251523<br>362659<br>15291145<br>506940<br>515819 | R00153827<br>S00001210<br>R001684872<br>S000498034<br>S000511555 |                                                                               |
| RENOVACION ESTABLEC. COMERCIO CON PPAL EN JUR. DE LA<br>C.C.<br>MODIFICACION DE LA PROPIEDAD DE LOS<br>ESTABLECIMIENTOS DE COMERCIO | 2014-02-27<br>0000-00-00<br>2017-02-02<br>2015-03-12<br>2020-06-26<br>2020-07-09<br>2010-03-01                             | MG Ccaratula unica y anexo de registro mercantil<br>amticula y renovacion<br>MG Formularios MIGRACION<br>MG Contratos de compraventa MIGRACION<br>MG Formularios MIGRACION<br>MG Ccaratula unica y anexo de registro mercantil<br>matricula y renovacion<br>Formulario de inscripcion matricula y o renovacion<br>MIGRACION<br>Contratos MIGRACION<br>MG Formularios MIGRACION                             | MG Ccaratula unica y anexo de registro mercantil<br>matricula y renovacion<br>MG Formularios MIGRACION<br>MG Contratos de compraventa MIGRACION<br>MG Contratos de compraventa MIGRACION<br>MG Ccaratula unica y anexo de registro mercantil<br>matricula y renovacion<br>Formulario de inscripcion matricula y o renovacion<br>MIGRACION<br>Contratos MIGRACION<br>MG Formularios MIGRACION                             | Digitalizado<br>Digitalizado<br>Digitalizado<br>Digitalizado<br>Digitalizado<br>Digitalizado<br>Digitalizado<br>Digitalizado                 | 0000-00-00<br>0000-00-00<br>0000-00-00<br>0000-00- | 14251523<br>362659<br>15291145<br>506940<br>515819 | R00153827<br>S00001210<br>R001684877<br>S000498034<br>S000511555 |                                                                               |
| RENOVACION ESTABLEC. COMERCIO CON PPAL EN JUR. DE LA<br>C.C.<br>MODIFICACION DE LA PROPIEDAD DE LOS<br>ESTABLECIMIENTOS DE COMERCIO | 2014-02-27<br>0000-00-00<br>2017-02-02<br>2015-03-12<br>2020-06-26<br>2020-06-26<br>2020-07-09<br>2010-03-01<br>2011-03-02 | MG Ccaratula unica y anexo de registro mercantil<br>amticula y renovacion<br>MG Formularios MIGRACION<br>MG Contratos de compraventa MIGRACION<br>MG Formularios MIGRACION<br>MG Ccaratula unica y anexo de registro mercantil<br>matricula y renovacion<br>Formulario de inscripcion matricula y o renovacion<br>MIGRACION<br>Contratos MIGRACION<br>MG Formularios MIGRACION<br>MG Formularios MIGRACION | MG Ccaratula unica y anexo de registro mercantil<br>matricula y renovación<br>MG Formularios MIGRACION<br>MG Contratos de compraventa MIGRACION<br>MG Contratos de compraventa MIGRACION<br>MG Ccaratula unica y anexo de registro mercantil<br>matricula y renovacion<br>Formulario de inscripcion matricula y o renovacion<br>MIGRACION<br>Contratos MIGRACION<br>MG Formularios MIGRACION<br>MG Formularios MIGRACION | Digitalizado<br>Digitalizado<br>Digitalizado<br>Digitalizado<br>Digitalizado<br>Digitalizado<br>Digitalizado<br>Digitalizado<br>Digitalizado | 0000-00-00<br>0000-00-00<br>0000-00-00<br>0000-00- | 14251523<br>362659<br>15291145<br>506940<br>515819 | R00153827<br>S00001210<br>R001684872<br>S000498034<br>S000511555 |                                                                               |

**14.** Si tienes un dato más específico para realizar tu búsqueda puedes dar clic en "Buscador de documentos" para que se te desplieguen otras opciones.

| Buscador de document   | tos                                    | 0                     |                                                                 |                                                          |
|------------------------|----------------------------------------|-----------------------|-----------------------------------------------------------------|----------------------------------------------------------|
| Código de barras       |                                        |                       |                                                                 |                                                          |
| Recibo                 |                                        |                       |                                                                 |                                                          |
| Fecha de cobro         | Desde Hasta                            |                       |                                                                 |                                                          |
| Fecha de inscripción   | Desde Hasta                            |                       |                                                                 |                                                          |
| Número de registro     |                                        |                       |                                                                 |                                                          |
|                        | Buscar Ver to                          | dos                   |                                                                 |                                                          |
|                        |                                        |                       |                                                                 |                                                          |
|                        | Trámite                                | Fecha de<br>documento | Tipo documental                                                 | Nombre/Asunto                                            |
| RENOVACION ESTABLEC. C | OMERCIO CON PPAL EN JUR. DE LA<br>C.C. | 2018-03-06            | Formulario de inscripcion matricula y o renovacion<br>MIGRACION | Formulario de inscripcion matricula y o rer<br>MIGRACION |
| RENOVACION ESTABLEC. C | OMERCIO CON PPAL EN JUR. DE LA         | 2019-03-11            | Formulario de inscripcion matricula y o renovacion              | Formulario de inscripcion matricula y o rer              |

## **15.** En el icono de la lupa puedes visualizar los documentos

| AMARA DE COMERCIO DE MANIZALES PO                                                                                                  | R CALDAS   |                                                                            |                                                                            |              |            |           | o 💼        | €+Cerrar se   | sió   |
|----------------------------------------------------------------------------------------------------|------------|----------------------------------------------------------------------------|----------------------------------------------------------------------------|--------------|------------|-----------|------------|---------------|-------|
| Buscador de documentos<br>Código de barras<br>Recibo<br>Fecha de cobro<br>Desde<br>Hasta<br>Número de registro<br>Buscar<br>Vertor |            |                                                                            |                                                                            |              |            |           |            |               |       |
| Trámite                                                                                                    | Fecha de   | Tipo documental                                                            | Nombre/Asunto                                                              | Tipo de      | Fecha de   | Código de | Recibo     | Acciones      |       |
| ENOVACION ESTABLEC. COMERCIO CON PPAL EN JUR. DE LA                                                                                | 2018-03-06 | Formulario de inscripcion matricula y o renovacion<br>MIGRACION            | Formulario de inscripcion matricula y o renovacion<br>MIGRACION            | Digitalizado | 2018-03-06 | 409339    | 5000186383 |               |       |
| NOVACION ESTABLEC. COMERCIO CON PPAL EN JUR. DE LA                                                                                 | 2019-03-11 | Formulario de inscripcion matricula y o renovacion<br>MIGRACION            | Formulario de inscripcion matricula y o renovacion<br>MIGRACION            | Digitalizado | 2019-03-11 | 453543    | 5 317      | Visualizar do | cumer |
|                                                                                                    | 2014-02-27 | MG Ccaratula unica y anexo de registro mercantil<br>matricula y renovacion | MG Ccaratula unica y anexo de registro mercantil<br>matricula y renovacion | Digitalizado | 0000-00-00 | 14251523  | 001538273  | 9             |       |
|                                                                                                    | 0000-00-00 | MG Formularios MIGRACION                                                   | MG Formularios MIGRACION                                                   | Digitalizado | 0000-00-00 |           |            | <b>Q</b>      |       |
|                                                                                                    | 0000-00-00 | MG Contratos de compraventa MIGRACION                                      | MG Contratos de compraventa MIGRACION                                      | Digitalizado | 0000-00-00 |           |            | 9             |       |
|                                                                                                    | 2017-02-02 | MG Formularios MIGRACION                                                   | MG Formularios MIGRACION                                                   | Digitalizado | 0000-00-00 | 362659    | S000012105 | Q             |       |
|                                                                                                    | 2015-03-12 | MG Ccaratula unica y anexo de registro mercantil<br>matricula y renovacion | MG Ccaratula unica y anexo de registro mercantil<br>matricula y renovacion | Digitalizado | 0000-00-00 | 15291145  | R001684872 | 9             |       |
| NOVACION ESTABLEC. COMERCIO CON PPAL EN JUR. DE LA                                                                                 | 2020-06-26 | Formulario de inscripcion matricula y o renovacion<br>MIGRACION            | Formulario de inscripcion matricula y o renovacion<br>MIGRACION            | Digitalizado | 2020-06-26 | 506940    | S000498034 | Q             |       |

# **16.** Se te abre la ventana con los documentos que seleccionaste para consultar.

| CAMARA DE COMERCIO DE MANIZALES POR CALD                     | AS            | (?) 😕 🕞 Cerrar |
|--------------------------------------------------------------|---------------|----------------|
| Formulario de inscripcion matricula y o renovacion MIGRACION |               | 3              |
| P 🖈 🚺 de 6                                                   | <text></text> |                |
| 0                                                            |               |                |

**17.** En el incono de la flecha hacia abajo puedes descargar el documento que necesites.

| CAMARA DE COMERCIO DE M/                                                         | ANIZALES F            | POR CALDAS                                                         |                                                                                                    |                    |                   |                     | ଡ 🙆        | €+Cerrar |
|----------------------------------------------------------------------------------|-----------------------|--------------------------------------------------------------------|----------------------------------------------------------------------------------------------------|--------------------|-------------------|---------------------|------------|----------|
| Buscador de documentos                                                           |                       |                                                                    |                                                                                                    |                    |                   |                     |            |          |
| Trámite                                                                          | Fecha de<br>documento | Tipo documental                                                    | Nombre/Asunto                                                                                                    | Tipo de<br>soporte | Fecha de<br>cobro | Código de<br>barras | Recibo     | Acciones |
| MATRICULA ESTABLEC. CIO CON PPAL<br>FUERA DE LA C.C.                             | 2019-09-03            | Formulario de inscripcion<br>matricula y o renovacion<br>MIGRACION | Formulario de inscripcion matricula y o renovacion MIGRACION                                                     | Digitalizado       | 2019-09-<br>03    | 480364              | 5000417192 | ۵.0      |
| RENOVACION ESTABLEC, CCIO, CON PPAL<br>FUERA JUR. DE LA C.C.                     | 2021-03-19            | Formulario de inscripcion<br>matricula y o renovacion<br>MIGRACION | Formulario de inscripcion matricula y o renovacion MIGRACION                                                     | Digitalizado       | 2021-03-<br>19    | 537729              | 500056. 2  | •        |
| RENOVACION ESTABLEC. CCIO. CON PPAL<br>FUERA JUR. DE LA C.C.                     | 2020-03-18            | Formulario de inscripcion<br>matricula y o renovacion<br>MIGRACION | Formulario de inscripcion matricula y o renovacion MIGRACION                                                     | Digitalizado       | 2020-03-<br>18    | 499784              | 5000478452 | 90       |
| RENOVACION ESTABLEC, CCIO, CON PPAL<br>FUERA JUR, DE LA C.C.                     | 2023-03-16            | Formul inscripcion matric o<br>renov                               | No asignado                                                                                                    | Electrónico        | 2023-03-<br>16    | 621474              | S000814167 | 90       |
| RENOVACION ESTABLEC. CCIO. CON PPAL<br>FUERA JUR. DE LA C.C.                     | 2023-03-16            | Certifi Registraduria o SIPREF                                     | 90.01.103 SOPORTE NOTIFICACIÓN SIPREF ENVIO A EMAIL DE<br>RADICACIÓN DE TRÁMITE - ESTACIONCONTABILIDAD@GMAIL.COM | Electrónico        | 2023-03-<br>16    | 621474              | S000814167 | 90       |
| RENOVACION ESTABLEC. CCIO. CON PPAL<br>FUERA JUR. DE LA C.C.                     | 2023-03-16            | Certifi Registraduria o SIPREF                                     | 90.01.105 SOPORTE NOTIFICACIÓN SIPREF VIA SMS - RADICACIÓN DE<br>TRÁMITE - 3005173333                            | Electrónico        | 2023-03-          | 621474              | S000814167 | 9.       |
| RENOVACION ESTABLEC. CCIO. CON PPAL<br>FUERA JUR. DE LA C.C.                     | 2023-03-16            | Recibo de caja                                                     | 45.01.001 RECIBO DE CAJA NO. S000814167                                                                          | Electrónico        | 2023-03-<br>16    | 621474              | 5000814167 | 90       |
| RENOVACION DE ESTABLECIMIENTO CON<br>PPAL FUERA DE LA JURISDICCIÓN DE LA<br>C.C. | 2024-03-21            | Recibo de caja                                                     | 45.01.001 RECIBO DE CAJA NO. 5000938857                                                                          | Electrónico        | 2024-03-<br>21    | 669673              | 5000938857 | •        |
| RENOVACION DE ESTABLECIMIENTO CON<br>PPAL FUERA DE LA JURISDICCIÓN DE LA         | 2024-03-18            | Formul inscripcion matric o renov                                  | 45.01.003 FORMULARIO DE RENOVACION DE ESTABLECIMIENTO DE<br>COMERCIO                                             | Electrónico        | 2024-03-<br>21    | 669673              | 5000938857 | 90       |

#### **18.** Cuando termines la consulta cierras sesión.

| CAMARA DE COMERCIO DE MA                                     | ANIZALES P            | OR CALDAS                                                          |                                                              |                    |                   | (                   | ? 🙆        | €♦Cerra  |
|--------------------------------------------------------------|-----------------------|--------------------------------------------------------------------|--------------------------------------------------------------|--------------------|-------------------|---------------------|------------|----------|
|                                                              |                       |                                                                    |                                                              |                    |                   |                     |            |          |
| O Buscador de documentos                                     |                       |                                                                    |                                                              |                    |                   |                     |            |          |
|                                                              |                       |                                                                    | 1                                                            |                    | 1                 |                     |            |          |
| Trámite                                                      | Fecha de<br>documento | Tipo documental                                                    | Nombre/Asunto                                                | Tipo de<br>soporte | Fecha de<br>cobro | Código de<br>barras | Recibo     | Acciones |
| MATRICULA ESTABLEC. CIO CON PPAL<br>FUERA DE LA C.C.         | 2019-09-03            | Formulario de inscripcion<br>matricula y o renovacion<br>MIGRACION | Formulario de inscripcion matricula y o renovacion MIGRACION | Digitalizado       | 2019-09-<br>03    | 480364              | S000417192 | 9        |
| RENOVACION ESTABLEC. CCIO. CON PPAL<br>FUERA JUR. DE LA C.C. | 2021-03-19            | Formulario de inscripcion<br>matricula y o renovacion<br>MIGRACION | Formulario de inscripcion matricula y o renovacion MIGRACION | Digitalizado       | 2021-03-<br>19    | 537729              | S000581882 | ۹        |
| RENOVACION ESTABLEC. CCIO. CON PPAL<br>FUERA JUR. DE LA C.C. | 2020-03-18            | Formulario de inscripcion<br>matricula y o renovacion<br>MIGRACTON | Formulario de inscripcion matricula y o renovacion MIGRACION | Digitalizado       | 2020-03-<br>18    | 499784              | 5000478452 | ٩.       |

Te solicitamos, para dar cumplimiento a lo establecido en la Ley 1581 de 2012 y su Decreto Reglamentario 1377 de 2013:

- Hacer uso adecuado de la información, dentro de la normatividad vigente y dar aplicación a los principios que regulan el cumplimiento de la Ley de Habeas Data.
- Destinar la información exclusivamente para fines lícitos y responder por el uso indebido que como adquiriente, empleados o dependientes realicen sobre ella.
- Conservar la información bajo las condiciones de seguridad necesarias para impedir su adulteración, pérdida, consulta o acceso no autorizado o fraudulento.
- ✓ Citar a la CCMPC como la fuente de la información.

- La información suministrada, no tiene carácter comercial, por lo tanto, no está autorizada su reproducción o venta a terceros y en consecuencia éste quedará obligado a reparar los perjuicios que genere a terceras personas o a la CCMPC con cualquier transferencia o tratamiento que realice en contra de esta disposición.
- ✓ La información suministrada es fiel copia de los registros realizados por los empresarios y/o comerciantes, por consiguiente, la CCMPC no se hace responsable por errores u omisiones y veracidad de la información suministrada.
- ✓ La CCMPC no asume responsabilidad alguna frente a terceros por la destinación que el adquirente haga de la información suministrada, ni de los resultados que obtenga con el estudio y análisis que de la misma efectúe. Es de exclusiva responsabilidad del adquirente observar los principios y las disposiciones legales y respetar el derecho de los titulares de la información de acuerdo con los términos de la ley 1581 de 2012 y el dar un uso legítimo a la información.